### PANDUAN PENGELOLAAN WEBSITE

#### **Berbasis CMS Wordpress**

Disusun Oleh: Hari Aspriyono, M.Kom UPT. Pusat Komputer Universitas Dehasen Bengkulu

### Kata Pengantar

Assalamu'alaikum Wr. Wb.

Bersyukur Kepada Allah SWT dengan mengucapkan Alhamdulillahirobbil 'aalamiin. Bershalawat kapada Nabi Muhammad SAW, dengan mengucapkan Allahumma shollii wa sallim 'alaa nabiyyinaa Muhammad.

Website adalah bagian penting dari sebuah lembaga atau perusahaan. Website dapat menjadi media publikasi informasi yang sangat cepat ke berbagai kalangan. Informasi tentang kegiatan, profil, agenda dan aktivitas lainnya dapat dipublikasikan melalui website dan secara tidak langsung website juga menjadi media promosi yang terus menerus dan tanpa batas.

Buku Panduan Pengelolaan Web ini dibuat untuk pegangan administrator web di masingmasing lembaga/upt/unit yang ada di lingkungan Universitas Dehasen Bengkulu.

Penyusun adalah manusia biasa, tentu kekurangan tidak dapat dihindari dengan berbagai alasan atas dasar disengaja ataupun tidak disengaja.

Akhirnya penyusun sangat mengharapkan kritik dan saran yang membangun sehingga apa yang telah kita mulai bersama dalam mengembangkan website ini menjadi sesuatu yang dapat membawa manfaat baik. Aamiin.

Wassalamu'alaikum Wr. Wb.

Pulau Beringin, 02 September 2018 Penyusun,

Hari Aspriyono, M.Kom

## Daftar Isi

| Kata I | Pengantari                       |
|--------|----------------------------------|
| Dafta  | r Isiii                          |
| Meng   | akses Web1                       |
| 1.     | Halaman Depan (Homepage)1        |
| 2.     | Halaman Administrator2           |
| Meng   | elola Posting/Berita3            |
| 1.     | Membuat Kategori3                |
| 2.     | Membuat Posting/Berita Baru4     |
| 3.     | Edit dan Hapus Berita6           |
| Meng   | elola Laman7                     |
| Meng   | elola Komentar8                  |
| Meng   | elola File Download9             |
| 1.     | Menambah File Download10         |
| 2.     | Edit dan Hapus File Download10   |
| Meng   | elola Widget11                   |
| 1.     | Menambah Widget                  |
| 2.     | Menyusun Posisi Widget12         |
| Meng   | elola Menu Website               |
| Lainn  | ya14                             |
| 1.     | Mengganti Tema Website14         |
| 2.     | Menyesuaikan Tema15              |
| 3.     | Mengelola Pengguna (Users)16     |
| 4.     | Kaidah Menulis di Media Online17 |
| 5.     | Rumus Menulis Berita17           |

### Mengakses Web

#### 1. Halaman Depan (Homepage)

Website Perpustaakaan Universitas Dehasen Bengkulu dapat diakses melalui url : <u>http://library.unived.ac.id</u>. Untuk mengakses website disarankan menggunakan browser terbaru seperti Mozilla Firefox atau Google Chrome.

| Home Profil ~ Laya                                                                                            | inan ~ Dov                      | mload                                                                                                    |                                                                                                    |                               | Search                | ۹        |
|----------------------------------------------------------------------------------------------------|---------------------------------|----------------------------------------------------------------------------------------------------|----------------------------------------------------------------------------------------------------|-------------------------------|-----------------------|----------|
|                                                                                                    |                                 |                                                                                                    |                                                                                                    |                               |                       | 1.128    |
| S S R K I S                                                                                                   | M                               | Home                                                                                                    |                                                                                                    |                               | Ka. Upt. Perpus       | takaan   |
| 3 4 5 6 7 8<br>10 11 12 13 14<br>17 18 19 20 21 2<br>24 25 26 27 28 2                                         | 2<br>9<br>5 16<br>22 23<br>9 30 | SELAM/<br>PERPUSTAKAAN U                                                                                                    | AT DATANG<br>NIVERSITAS DEHASI                                                                                                    | EN                            |                       |          |
| Kategori                                                                                                    |                                 | Jadwal<br>Hari Senin - Kamis : Pukul 08:00 - 1                                                                                                    | Pelayanan<br>15:00, Hari Jum'at - Sabtu : Pukul<br>14:00                                                                                                    | 08:00 -                       |                       |          |
| Tak ada kategori                                                                                              |                                 |                                                                                                    |                                                                                                    |                               | Dr. Citra Dewi, S.Pd. | ., M.Pd. |
|                                                                                                    |                                 | KAMI BEKERJA SAN<br>LEN                                                                                                    | 1 A DENGAN BERBAG<br>1 BAGA                                                                                                    | G A I                         |                       |          |
|                                                                                                    | 7 <                             | <b>Бараран</b> а<br>В инфикала<br>В и в в в в и и                                                                                                    | Dankside DIG                                                                                                    | BÖLEI >                       |                       |          |
|                                                                                                    |                                 | "Perustakaan adalah<br>gudang ilmu, kalau buku<br>adalah jendela dunia,<br>alasan apa lagi yang<br>membuat kita untuk tidak<br>membaca buku."<br>Hari Aspriyono<br>been                                                                                                    | "The guide was every<br>hoped for, and more.<br>Bike Tour really makes<br>difference, I would hav<br>never discovered the<br>beautiful places we stu<br>for"<br>Jonas Gerber<br>Designer | thing I<br>a<br>ve<br>opped   |                       |          |
|                                                                                                    |                                 | Alam                                                                                                    | at Kami                                                                                                    |                               |                       |          |
|                                                                                                    |                                 | Universitas Chasen Bengkulu.<br>d. Merati Rash 532, Bavati Leiar,<br>Rash Jang, Bengunya<br>da Javiere<br>Leiar Statistica<br>Sektilah Tinggi Univ<br>Sektilah Tinggi Univ<br>Sektilah Tinggi Univ<br>Delta Saitula<br>Delta Saitula<br>Delt | Al Marene<br>ary Station Q<br>Geogle<br>as 2018 Society Rever Programmer<br>Levelan                                                                                                    | +<br>+<br>-<br>kasalahan pata |                       |          |
| Statistik Web                                                                                                 |                                 | Link Terkait                                                                                                    |                                                                                                    | Ikuti Kami                    |                       |          |
| Online Users: 0<br>Today's Visitors: 50<br>Last 30 Days Visits: 50<br>Total Visitors: 50<br>Total Comments: 0 |                                 | Web Universitas Deha<br>Perpustakaan Nasiona<br>E-Resource PNRI<br>Konggotaan DUDI                                                                                                    | sen<br>il Ri                                                                                                    | f 🔽                           | 0                     |          |
|                                                                                                    |                                 | Reanggotaan PNRI                                                                                                    |                                                                                                    |                               |                       |          |

Gambar 1 Website UPT. Perpustakaan

### 2. Halaman Administrator

Halaman administrator web adalah halaman penting yang digunakan oleh seorang admin web untuk mengelola websitenya. Untuk mengakses Halaman Administrator Website UPT. Perpustakaan dapat dilakukan dengan mengakses URL :

#### http://library.unived.ac.id/wp-admin

Administrator Web harus login dengan Username dan Password yang dimilikinya untuk dapat masuk ke halaman administrator.

| Nama Pengguna atau Alamat Email                    |
|----------------------------------------------------|
| Ingat Saya Log Masuk                               |
| Lupa sandi Anda?<br>← Kembali ke UPT. Perpustakaan |

Gambar 2 Form Login Admin

| 🔞 🖀 UPT. Perpustakaa                                          | n 투 0 🕂 Baru                                                                                                    |       | Hai, kruwell 🔀                          |
|---------------------------------------------------------------|----------------------------------------------------------------------------------------------------|-------|-----------------------------------------|
| 🐼 Dasbor 🔹                                                    | Dasbor                                                                                                    |       | Opsi Layar 🔻 🛛 Bantuan 🔻                |
| <b>Beranda</b><br>Pembaruan                                   | Selayang Pandang                                                                                                    |       | Draf Cepat 🔺                            |
| ≁ Pos ♀ Dos ♀ Dos ↓ Media ↓ Laman                             | <ul> <li>14 Laman</li> <li>WordPress 4.9.8 menjalankan tema Academica.</li> <li>Akismet memblokir spam yang akan masuk ke blog Anda.</li> <li>Saat ini, antrean spam Anda kosong.</li> </ul> |       | Judul<br>Apa yang sedang Anda pikirkan? |
| <ul> <li>Komentar</li> <li>Downloads</li> </ul>               | Quick Stats                                                                                                    | ₽ 0 🕤 | Simpan Draf                             |
| <ul> <li>Contact</li> <li>Tampilan</li> <li>Plugin</li> </ul> |                                                                                                    |       |                                         |
| 📥 Pengguna 🌮 Perkakas                                         |                                                                                                    |       |                                         |
| Pengaturan                                                    |                                                                                                    |       |                                         |
| Elementor                                                     |                                                                                                    |       |                                         |
| Persempit menu                                                | Terimakasih telah membangun dengan <u>WordPress</u> .                                                                                                    |       | Versi 4.9.8                             |

Gambar 3 Dashboard Admin

## Mengelola Posting/Berita

Posting atau berita merupakan hal terpenting dari sebuah website. Keberadaan website akan menjadi sia-sia dan mubazir ketika tidak memiliki postingan. Dalam membuat postingan dibutuhkan informasi terkait dengan dimana website itu berada misalkan website UPT. Perpustakaan maka informasi di lingkungan perpustakaan, kegiatan perpustakaan merupakan informasi yang akah dipublis kedalam website.

Untuk mengelola posting/berita, seorang administrator website dapat menggunakan menu **Pos** pada halaman admin.

|             | Pos Tambah Baru               |         |          |     |   |         |      |
|-------------|-------------------------------|---------|----------|-----|---|---------|------|
| 📌 Pos       | Semua (0)                     |         |          |     |   |         |      |
| Semua Pos   | Seluruh Kategori 🔻 Penyaring  |         |          |     |   |         |      |
| Tambah Baru | Judul                         | Penulis | Kategori | Tag | • | Tanggal | Hits |
| Kategori    | Tidak ada pos yang ditemukan. |         |          |     |   |         |      |
| Tag         | Judul                         | Penulis | Kategori | Tag |   | Tanggal | Hits |

Gambar 4 Menu Pos

#### 1. Membuat Kategori

Kategori diperlukan untuk mengelompokkan berita. Nama kategori dapat dibedakan berdasarkan berita, misalkan Pengumuman, Agenda, Pendidikan, Politik, Ekonomi dan lain sebagainya.

Berikut ini langkah-langkah membuat kategori:

- 1. Klik pada menu Pos → Kategori
- 2. Masukkan Nama, Slug, Induk dan Deskripsi kemudian Klik tombol Tambah Kategori Baru

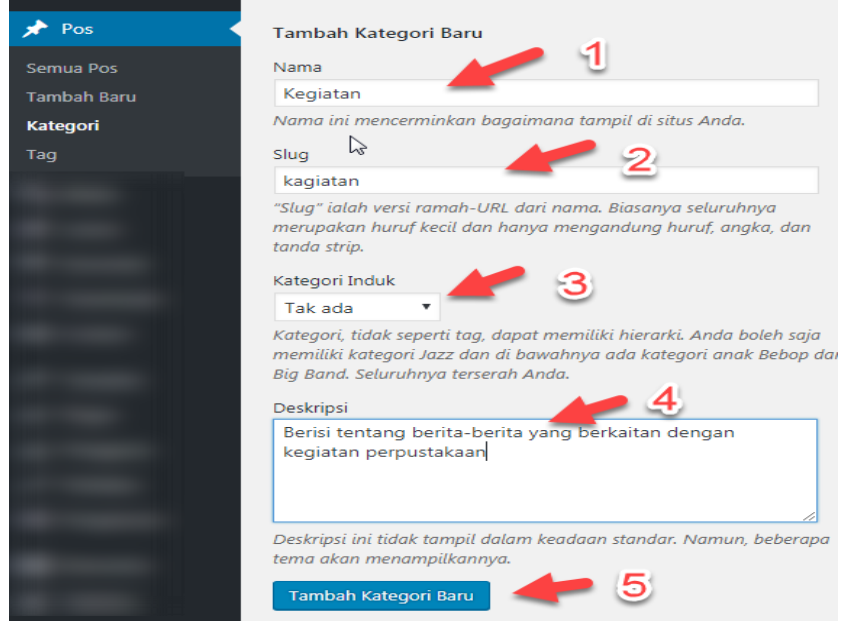

Gambar 5 Membuat Kategori

#### 2. Membuat Posting/Berita Baru

Berikut langkah-langkah untuk membuat berita baru:

- 1. Klik menu Pos → Tambah Baru
- 2. Masukkan Judul Berita dan Isi Berita, Pilih Kategori Berita lalu Terbitkan

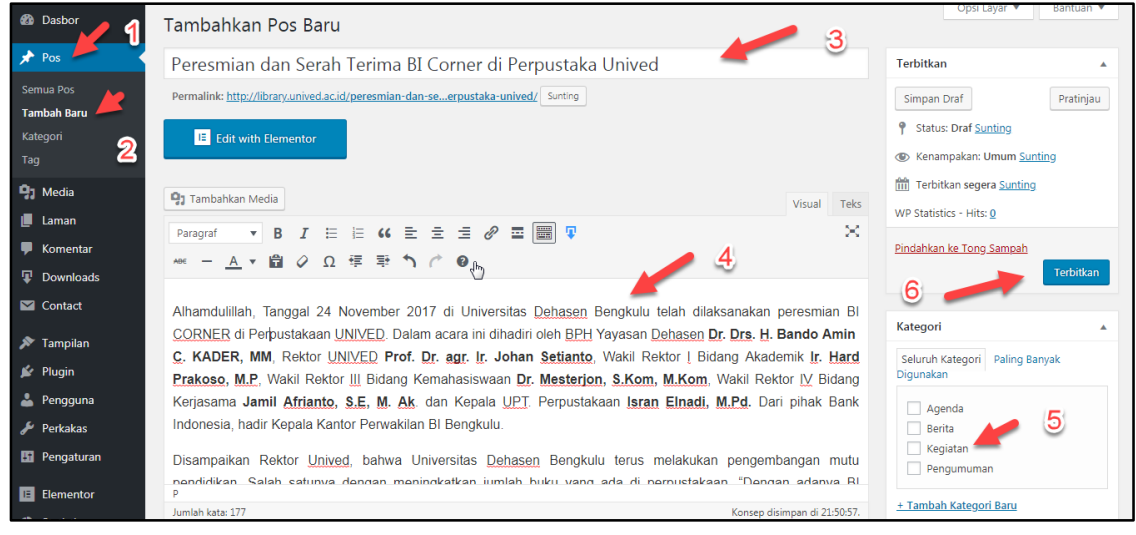

Gambar 6 Membuat Berita

3. Jika ingin menyisipkan gambar pada berita, klik tombol Tambahkan Media

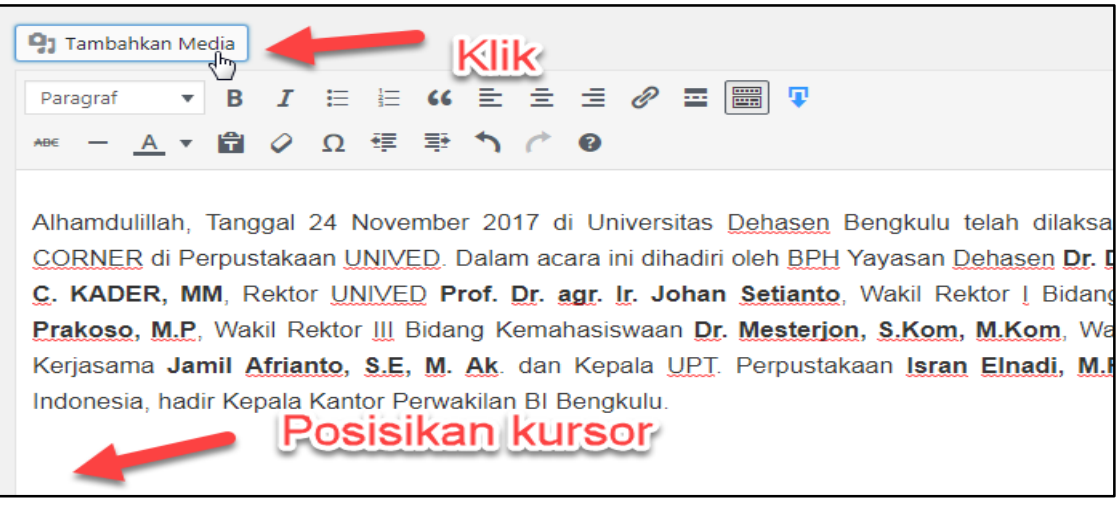

Gambar 7 Menambahkan Gambar

4. Pada dialog **Tambahkan Media**, silahkan pilih gambar pada **Pustaka Media**, namun jika gambar belum ada di pustaka media silahkan lakukan **Unggah Berkas**.

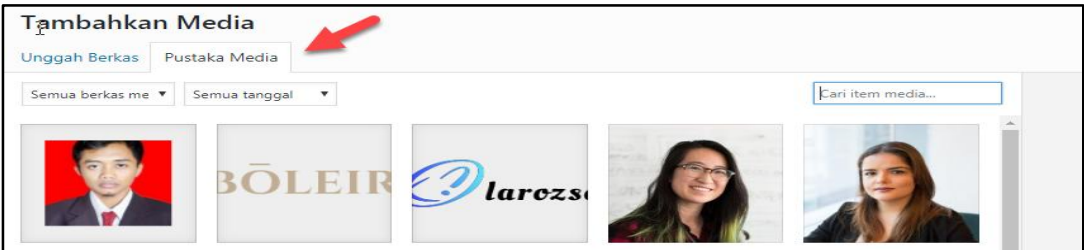

Gambar 8 Tambahkan Media

| Tambahka      | n Media       |                   | © Open<br>ⓒ → ↓ « Downloads → FireShot | • 4 Search FureShot                                                                                                    |
|---------------|---------------|-------------------|----------------------------------------|----------------------------------------------------------------------------------------------------|
| Unggah Berkas | Pustaka Media |                   | Organize - New folder                  | E · [] 0                                                                                                    |
| 1             | 6             |                   | Destrop                                | Fichilis<br>Fichilis<br>Fichil |
|               |               | Letakkan berkas d | Fieneme Bucot 768011                   | • File Khuza •<br>Open • Cancel                                                                                                    |
|               |               | Ukuran maksi      | mal unggahan berkas: 700 MB.           |                                                                                                    |

Gambar 9 Unggah Berkas

5. Jika berkas berhasil diunggah, terlihat tampilan seperti gambar berikut

| Tambahkan Media                  |                                                 | ×                             |
|----------------------------------|-------------------------------------------------|-------------------------------|
| Unggah Berkas Pustaka Media      |                                                 |                               |
| Semua berka me 🔻 Semua tanggal 🔻 | Cari item media DETIL LAMPI                     | ARAN -                        |
|                                  | bicon2jpg<br>1 September<br>560 KB<br>800 × 532 | 2018                          |
|                                  | Sunting Gam<br>Hapus secara                     | permanen                      |
|                                  | UR<br>Judu                                      | http://library.unived.ac.id/w |
|                                  | Keteranga<br>Teks Al                            |                               |
| 1 dipilih<br>Kosongkan           | _                                               | Sisipkan ke dalam pos         |

Gambar 10 Pilih Gambar

6. Pastikan gambar sudah dipilih (terlihat tanda checklist) kemudian klik **Sisipkan Kedalam Pos,** sehingga gambar terlihat pada postingan.

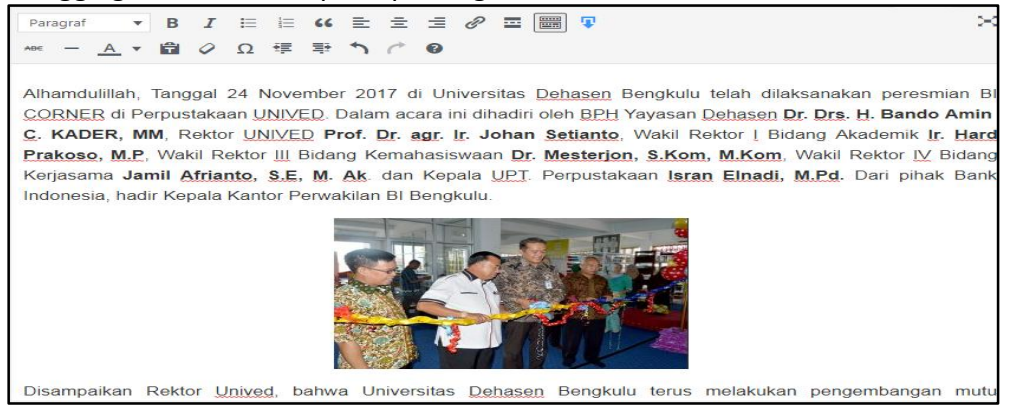

Gambar 11 Tampilan Gambar dalam Postingan

7. Jika sudah lengkap semua, klik tombol Terbitkan

#### 3. Edit dan Hapus Berita

Berita yang telah dibuat dapat diedit kembali dan juga dapat dihapus. Untuk melakukannya dapat mengikuti langkah-langkah berikut ini:

1. Klik Pos → Semua Pos

| 20          | POS Tambah Baru                                      |                |                |
|-------------|------------------------------------------------------|----------------|----------------|
| 🖈 Pos       | Semua (2)   Telah Terbit (2)                         |                |                |
| Semua Pos   | Tindakan Massal 🔻 Terapkan Semua tanggal 🕚           | Seluruh Katego | ri 🔻 Penyaring |
| Tambah Baru | Judul                                                | Penulis        | Kategori       |
| Kategori    |                                                      |                |                |
| Тад         |                                                      |                |                |
| 9)          | Peresmian dan Serah Terima BI Corner di Pernustakaan | kruwoll        | Kagiatan       |
|             | Unived                                               | Kruwen         | Regiatan       |
| -           | Sunting   Edit Cepat   Buang   Tampil                |                |                |
| Ţ           | Judul                                                | Penulis        | Kategori       |
|             | Tindakan Massal Terapkan                             |                |                |

Gambar 12 Tampilan Semua Pos

- 2. Pada tampilan semua pos, arahkan pointer mouse ke arah judul berita yang akan di edit atau di hapus, maka akan terlihat beberapa link di bawah nya :
  - a. **Sunting** digunakan untuk mengedit berita (form akan terlihat seperti pada saat membuat berita/posting baru)
  - b. Edit Cepat digunakan untuk merubah beberapa pengaturan, seperti merubah judul, slug, dll
  - c. **Buang** digunakan untuk memasukkan berita ke tong sampah (berita yang berada dalam tempat sampah tidak ditampilkan di web, tapi masih dapat dikembalikan jika diperlukan). Berita yang sudah masuk tempat sampah dapat dihapus secara permanen.

### Mengelola Laman

Laman atau Halaman Statis pada web adalah halaman yang isinya adalah informasi tetap, seperti sejarah, visi misi, tujian, struktur organisasi dan lain sebagainya. Biasanya untuk mengakses laman dikaitkan dengan menu secara langsung.

| Hon | ne | Profile Layanan -                          | Dowr | ıload |
|-----|----|--------------------------------------------|------|-------|
|     |    | Pimpinan                                   |      |       |
|     |    | Visi, Misi dan Tujuan UPT.<br>Perpustakaan | ŀ    | lome  |
| s   | s  | Struktur Organisasi                        |      |       |
|     |    | Tata Tertib                                |      |       |
| 3   | 4  | Mitra UPT. Perpustakaan                    |      | PERPU |
|     |    |                                            | _    |       |

Gambar 13 Menu yang terkait dengan Laman

Untuk mengelola laman, administrator dapat menggunakan menu Laman pada Dashboard Admin Website.

|                            | Laman     Tambah Baru       Semua (14)   Telah Terbit (14)   Sampah (1)       Tindakan Massal       ▼       Terapkan       Semua tanggal       ▼ |
|----------------------------|----------------------------------------------------------------------------------------------------|
| Laman                      | Judul                                                                                                    |
| Semua Laman<br>Tambah Baru | Download                                                                                                    |
| -                          | Home — Laman Muka, Elementor                                                                                                    |
|                            | Layanan                                                                                                    |
|                            | E-Library                                                                                                    |
|                            | — Koleksi Khusus                                                                                                    |

Gambar 14 Tampilan Laman pada Dashboard Admin

Untuk menambah laman, mengedit dan menghapus laman, caranya hampir sama dengan pengelolaan posting/berita.

## Mengelola Komentar

Adakalanya Berita atau posting pada website yang dilihat pengunjung akan mendapat komentar melalui form yang disediakan pada tampilan berita. Komentar yang diberikan pengunjung juga bermacam-macam, sehingga komentar perlu dikelola dengan baik sehingga tidak menimbulkan citra yang kurang baik pada website.

| Unived ini membawa perubahan Unived ke arah yang lebih                                                                                                    | n maju lagi." (Evi L/AP). |       |
|----------------------------------------------------------------------------------------------------|---------------------------|-------|
| ← Peresmian dan Serah Terima Bl                                                                                                    |                           |       |
| Corner di Pernustakaan Unived                                                                                                    |                           |       |
| 1 Komontor                                                                                                    |                           |       |
| 1 Komentar                                                                                                    |                           | -     |
| 1 Komentar                                                                                                    |                           |       |
| 1 Komentar                                                                                                    | Balas                     |       |
| 1 Komentar         Image: Second Control of Control of Control o | Balas                     | <br>- |

Gambar 15 Contoh Komentar

Untuk mengelola komentar, seorang admin dapat melakukannya dengan mengklik menu **Komentar** yang ada pada Dashboard Admin.

| 🚳 Dasbor | Komentar                                               |                                                                                            | Opsi Layar 🔻                                                             | Bantuan 🔻                       |
|----------|--------------------------------------------------------|--------------------------------------------------------------------------------------------|--------------------------------------------------------------------------|---------------------------------|
|          | Semua (1)   (0) tertunda   Dise                        | tujui (1)   Spam (0)   Dibuang (0)                                                         |                                                                          | Cari Komentar                   |
|          | Tindakan Massal                                        | Terapkan     Semua tipe komentar     Penyaring                                             | Periksa akan S                                                           | pam 1 item                      |
| Komentar | Penulis                                                | Komentar                                                                                   | Tanggapan<br>Untuk                                                       | Dikirimkan<br>Pada              |
|          | kruwell<br>hari.aspriyono<br>@gmail.com<br>182.1.63.29 | Tulisan yang sangat bagus<br>Tolak   Balas   Edit Cepat   Sunting   Sejarah   Spam   Buang | Plantikan<br>Kepala UPT.<br>Perpustakaan<br>UNIVED 2018<br>Tampilkan Pos | 2018/09/01<br>pukul 10:34<br>pm |
|          | Penulis                                                | Komentar                                                                                   | Tanggapan<br>Untuk                                                       | Dikirimkan<br>Pada              |

Gambar 16 Komentar

Dari gambar 16, terlihat bahwa komentar dapat dikelola (*Tolak, Balas, Edit Cepat, Sunting, Spam dan Buang*)

## Mengelola File Download

Administrator dapat menyajikan halaman untuk mengunduh/mendownload file. File yang dapat di download dapat berupa buku panduan, tata tertib, formulir atau file lainnya.

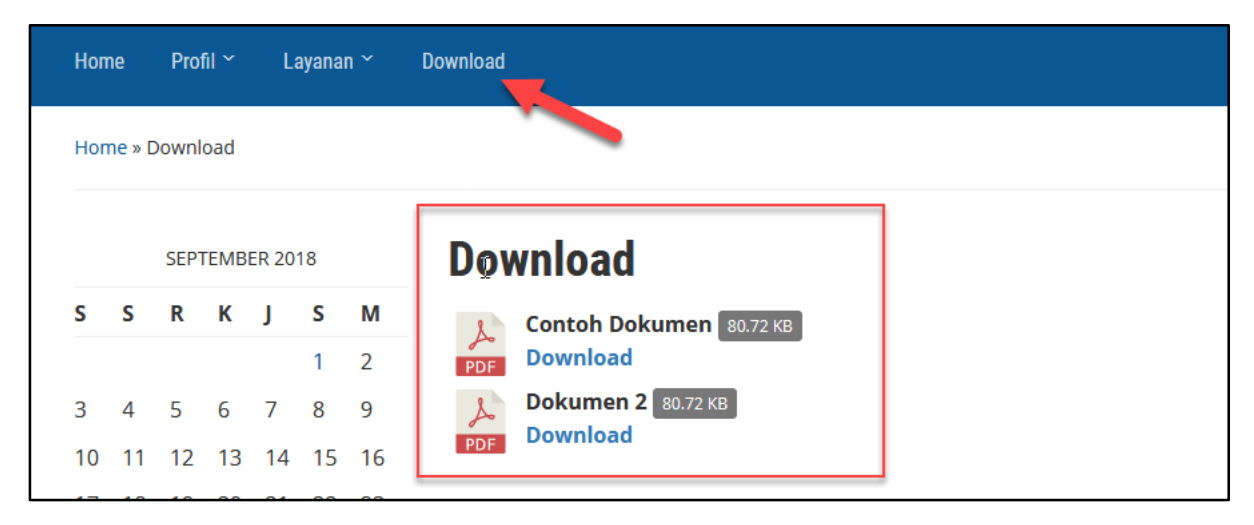

Gambar 17 Menu Download

Untuk mengelola file download, seorang admin dapat melakukannya dengan mengklik menu Download pada Dashboard Admin.

| 📕 Laman                          | Semua (2)   Te | elah Terbit (2)                            |         |                  |           |     |              |
|----------------------------------|----------------|--------------------------------------------|---------|------------------|-----------|-----|--------------|
| 투 Komentar                       | Tindakan Ma    | issal 🔻 Te                                 | erapkan | Semua tanggal 🔻  | Penyaring |     |              |
| 🐺 Downloads 🦰                    |                | շ <sup>ի</sup> պudul                       | ٤       | Short-code       | Penulis   | Tag | Categories   |
| All Files                        |                | Dokumen 2                                  |         | [wpdm_package id | kruwell   | _   | Dokumen      |
| Add New<br>Tag                   |                | Sunting   Edit Cepat<br>Buang   Tampil   🛓 |         |                  |           |     | Perpustakaan |
| Categories<br>Add-Ons<br>History |                | Contoh Dokumen                             | 1       | [wpdm_package id | kruwell   | -   | -            |
| Settings                         |                | Judul                                      | ٤       | Short-code       | Penulis   | Tag | Categories   |
| M Contact                        | Tindakan Ma    | issal 🔻 Te                                 | erapkan |                  |           |     |              |

Gambar 18 Daftar File Download

#### 1. Menambah File Download

Untuk menambah file download, administrator dapat mengikuti langkah-langkah berikut ini:

- 1. Klik menu **Downloads** → Add New
- 2. Masukkan Judul Dokumen/File
- 3. Klik Pilih Berkas, cari dan pilih file di komputer lalu klik Open

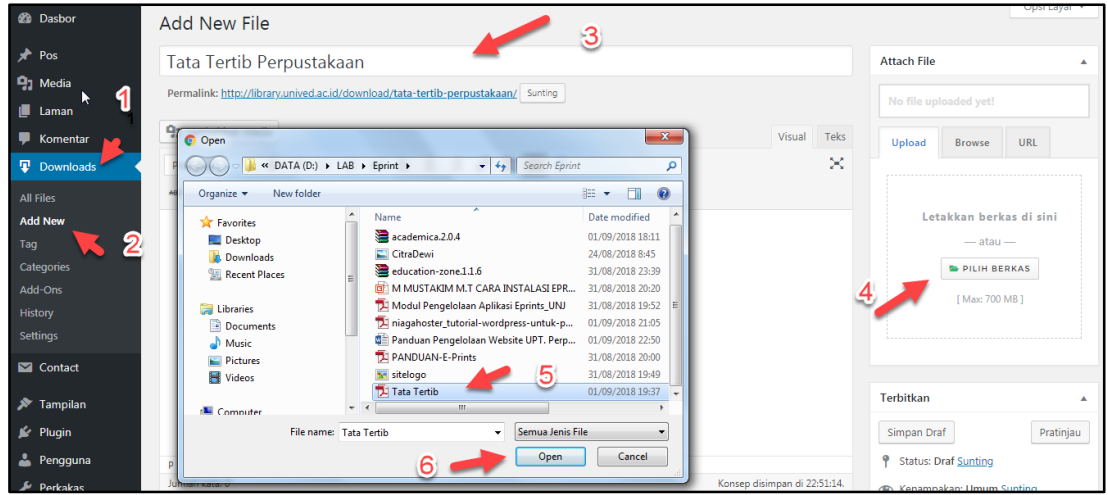

Gambar 19 Tambah File baru

#### 4. Pilih Kategori, kemudian klik Terbitkan

| Terbitkan     Silhpan Draf   Pratinjau                                                                                               | Tag •                                                                       |
|----------------------------------------------------------------------------------------------------|-----------------------------------------------------------------------------|
| Status: Draf <u>Sunting</u>                                                                                                    | Categories                                                                  |
| <ul> <li>Kenampakan: Umum <u>Sunting</u></li> <li>Terbitkan segera <u>Sunting</u></li> <li>WP Statistics - Hits: <u>0</u></li> </ul> | All Categories Paling wayak Digunakan           Image: Dokumen Perpustakaan |
| Pindahkan ke Tong Sampah<br>2 Terbitkan                                                                                              | <u>+ Add New Category</u>                                                   |

Gambar 20 Terbitkan File

#### 2. Edit dan Hapus File Download

|           | Semua (3)   Tela | ah Terbit (3)                              |      |                  |           |
|-----------|------------------|--------------------------------------------|------|------------------|-----------|
| •         | Tindakan Mas     | sal 🔹 Terap                                | okan | Semua tanggal 🔻  | Penyaring |
| Downloads |                  | Judul                                      | ٤    | Short-code       | Penulis   |
| All Files |                  | Tata Tertib<br>Perpustakaan                |      | [wpdm_package id | kruwell   |
| <u> </u>  |                  | Sunting Vdit Cepat  <br>Buang   Tampil   🛓 |      |                  |           |

Gambar 21 Edit dan Hapus File

## Mengelola Widget

Widget adalah sebuah blok kecil yang melakukan fungsi tertentu. Anda dapat menambahkan widget ini di bagian area sidebar maupun pada area tertentu yang menjadi bagian dari area widget. Selain area sidebar, widget juga biasa digunakan pada bagian footer halaman web.

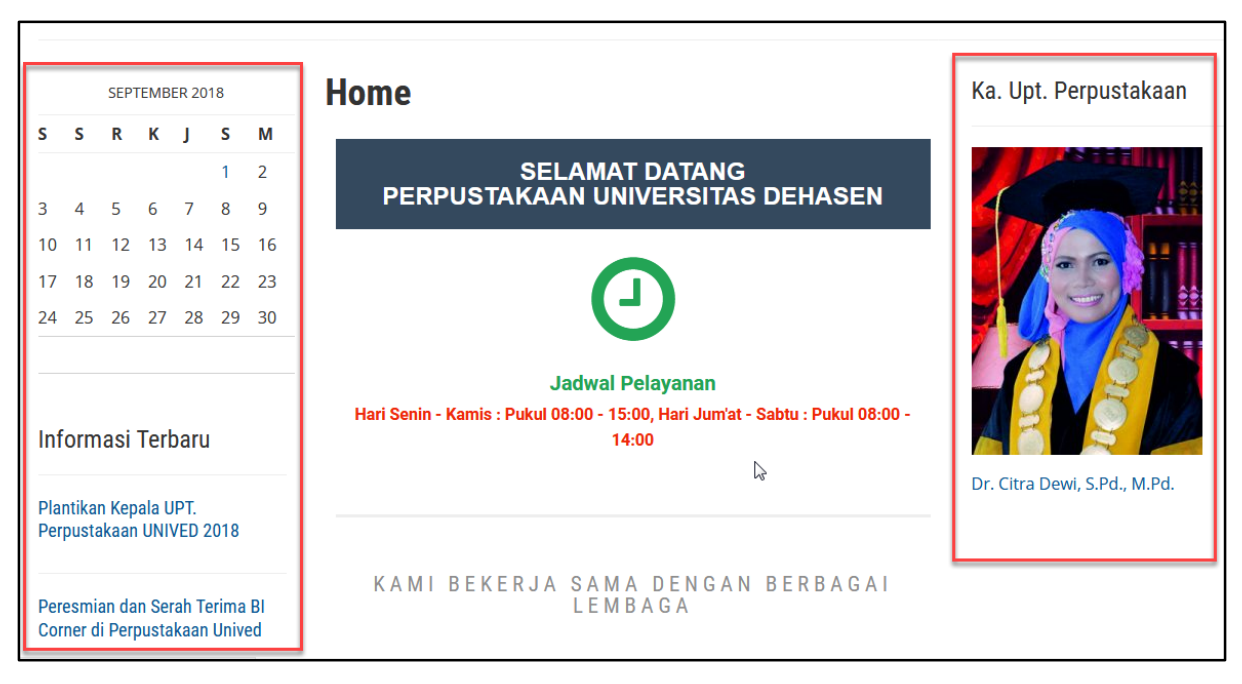

Gambar 22 Widget pada Sidebar kiri dan kanan

Untuk mengelola widget, seorang administrator dapat melakukannya melalui menu **Tampilan** → Widget

|            | Widget Kelola dengan Pratinj                                                                                                    | au Langsung                                                                            |                                       |        | Opsi Layar 🔻                | Bantuan 🔻 |
|------------|----------------------------------------------------------------------------------------------------|----------------------------------------------------------------------------------------|---------------------------------------|--------|-----------------------------|-----------|
|            | Widget yang Tersedia                                                                                                    | Sidebar: Left                                                                          |                                       | Footer |                             |           |
|            | Untuk mengaktifkan suatu widget, klik widget itu atau tarik ke bilah sisi.<br>Untuk menonaktifkan dan menghapus pengaturannya, tarik kembali. |                                                                                        | Kalender                              | •      | Statistics                  |           |
|            | Academica: Featured Posts                                                                                                    | Academica: Featured Posts G                                                            | Academica: Featured Posts: Informasi  | •      | Menu Navigasi: Link Terkait |           |
| ➤ Tampilan | Shows the latest posts with a<br>featured image from a category<br>(or all categories).                                                       | Special widget for the Sidebar.<br>Shows posts from a category (or<br>all categories). | Sidebar: Right                        |        | Social Icons by WPZOOM      | •         |
|            | Arsip                                                                                                    | Audio                                                                                  | Image (Simple): Ka. Upt. Perpustakaan | •      |                             |           |
| Widget     | Arsip bulanan Pos di situs Anda.                                                                                                    | Tampilkan sebuah pemutar audio.                                                        |                                       |        |                             |           |
|            | Awan Tag                                                                                                    | Cari                                                                                   |                                       |        |                             |           |
| <u> </u>   | Awan tag yang paling sering Anda<br>pakai.                                                                                                    | Sebuah formulir pencarian untuk<br>situs Anda.                                         | Ç∂                                    |        |                             |           |
|            | Galeri                                                                                                    | Gambar                                                                                 |                                       |        |                             |           |
|            | Tampilkan galeri gambar.                                                                                                    | Tampilkan sebuah gambar.                                                               |                                       |        |                             |           |
| _          | HTML Khusus                                                                                                    | Image (Simple)                                                                         |                                       |        |                             |           |

Gambar 23 Tampilan Widget di Admin

### 1. Menambah Widget

Untuk mengambahkan widget pada sidebar ataupun footer caranya sama. Widget yang tersedia akan terlihat di daftar **Widget yang tersedia**.

Berikut ini cara menambahkan widget:

- 1. Klik Tampilan → Widget
- 2. Klik tahan dan tarik (drag and drop) widget ke area yang diinginkan (sidebar:right/left atau footer), Selain itu juga dapat dilakukan dengan mengklik widget yang tersedia kemudian pilih area widget.
- 3. Berikan Judul Widget dan Simpan

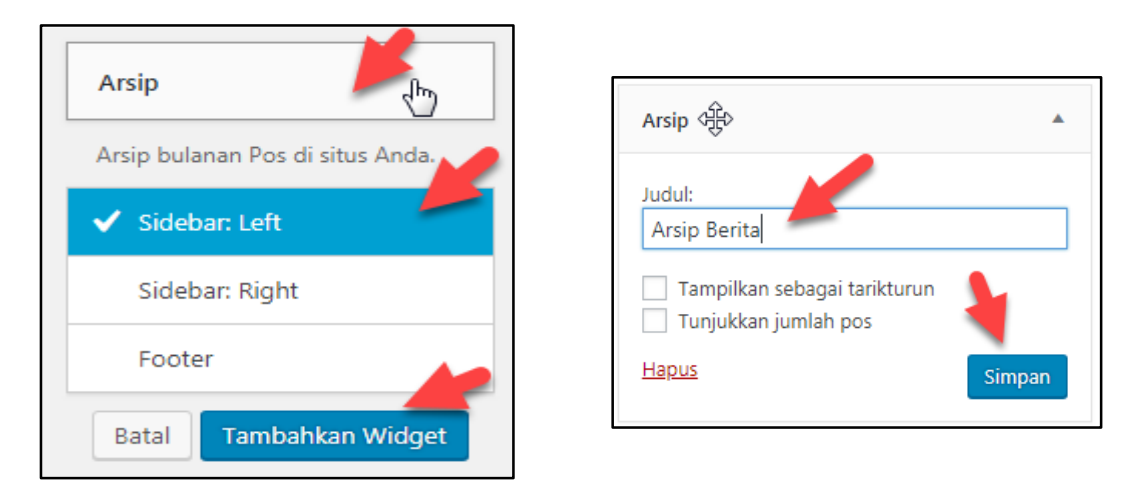

#### 2. Menyusun Posisi Widget

Widget yang aktif pada area sidebar ataupun footer dapat disusun posisinya sesuai keinginan. Untuk menyusun widget dapat dilakukan dengan drag and drop widget ke area yang diinginkan.

| lebar: Left                           | •     | Footer                      |  |
|---------------------------------------|-------|-----------------------------|--|
| alender                               | •     | Statistics                  |  |
| cademica: Featured Posts: Informasi   | •     | Menu Navigasi: Link Terkait |  |
| osisi awal widget di sini             |       | Social Icons by WPZOOM      |  |
| debar: Right                          | •     |                             |  |
| Image (Simple): Ka. Upt. Perpustakaan | •     |                             |  |
| Arcin: Arcin Porita                   | de la |                             |  |

Gambar 24 Menyusun Widget

### Mengelola Menu Website

Menu digunakan untuk pengunjung memilih halaman dalam menjelajahi website. Menu dapat ditampilkan di bagian header, sidebar ataupun di bagian footer.

| Menu di Header |                    | Menu di Footer             |
|----------------|--------------------|----------------------------|
| Home Profil ~  | Layannn - Download | L <sup>I</sup> ink Terkait |
|                | E-Library          | Web Universitas Dehasen    |
|                | Koleksi Khusus     | Perpustakaan Nasional RI   |
| SEPTEMB        | Repository         | E-Resource PNRI            |
| SSR K          | Ruang Baca         | Keanggotaan PNRI           |
|                | Pelatihan          | Perpusnas Digital Library  |

Untuk mengelola menu, seorang administrator dapat menggunakan menu **Tampilan**  $\rightarrow$  Menu

| Pilih Menu yang akan diedit: Menu Utama (Top Menu) 🔻 Pilih atau <u>buat menu baru</u> . |                               |                                                              |                             |                               |  |  |  |  |  |
|-----------------------------------------------------------------------------------------|-------------------------------|--------------------------------------------------------------|-----------------------------|-------------------------------|--|--|--|--|--|
|                                                                                         | Laman 🔺                       | Nama Menu Utama                                              |                             |                               |  |  |  |  |  |
| 🔊 Tampilan                                                                              | Terkini Lihat Semya Cari      | Struktur Menu<br>Geser masing-masing item sesuai urutan yang | g Anda inginkan. Klik tanda | panah di kanan item untuk mer |  |  |  |  |  |
| Menu                                                                                    |                               | Home                                                         | Tautan Tersuai 🔻            |                               |  |  |  |  |  |
| The second second                                                                       | E-Library                     | Profil                                                       | Laman 🔻                     |                               |  |  |  |  |  |
|                                                                                         | Pelatihan Repository          | Pimpinan sub item                                            | Laman                       | •                             |  |  |  |  |  |
| بغ<br>4                                                                                 | Pilih Semua Tambahkan ke Menu | Visi, Misi dan Tujuan UPT.<br>Perpustakaan <i>sub item</i>   | Laman                       | •                             |  |  |  |  |  |
| Je -                                                                                    | Pos v                         | Struktur Organisasi sub item                                 | Laman                       | •                             |  |  |  |  |  |
|                                                                                         | Downloads 🔻                   | Tata Tertib sub item                                         | Laman                       | •                             |  |  |  |  |  |

Gambar 25 Tampilan Pengelolaan Menu

Menu dapat dibuat dari beberapa komponen diantaranya :

- $\checkmark$  Laman  $\rightarrow$  menu dibuat dari Laman yang telah dibuat sebalumnya
- ✓ Pos → menu dibuat dari Pos yang telah dibuat sebelumnya
- ✓ Kategori → menu dibuat dari kategori yang telah dibuat sebelumnya
- ✓ Taut Tersesuai → digunakan untuk membuat menu yang menuju ke url atau alamat web lain.

# Lainnya

### 1. Mengganti Tema Website

Tema website digunakan untuk mengatur tampilan web secara keseluruhan. Jika admin mengganti tema maka tata letak web bisa saja berubah sesuai dengan tema yang dipilih.

Untuk mengganti tema web dapat dilakukan oleh Administrator Website dengan cara berikut:

1. Klik Menu **Tampilan → Tema** 

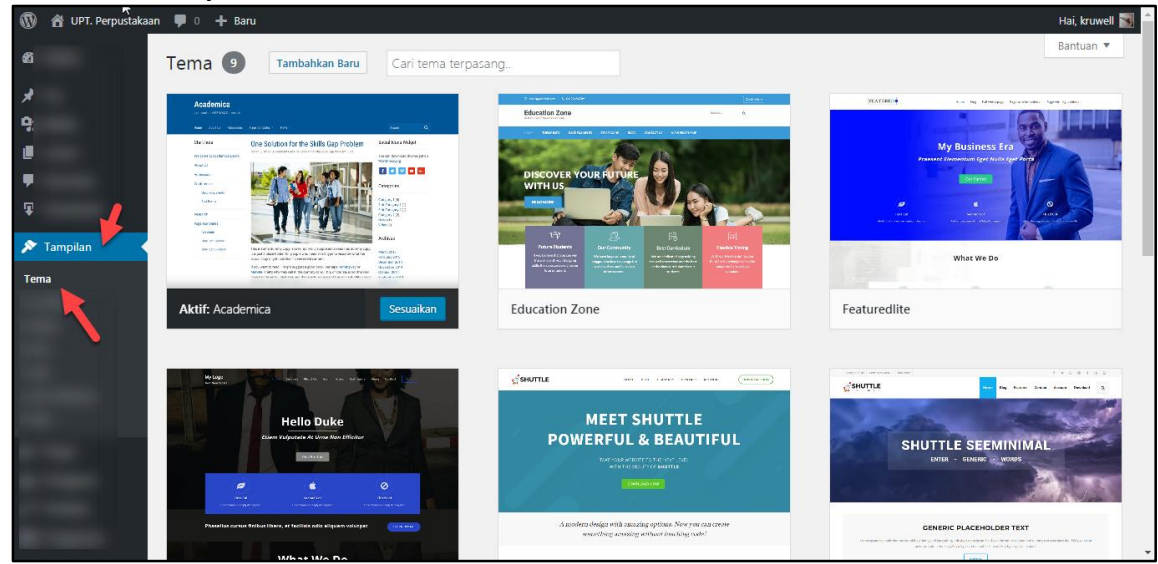

2. Untuk mengaktifkan tema, admin dapat mengklik tombol Aktifkan pada tema yang tersedia.

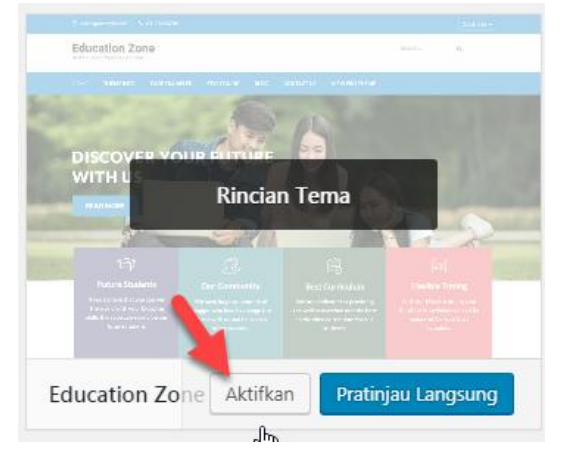

3. Admin juga dapat melakukan **Pratinjau Langsung** untuk melihat tampilan web dengan tema yang dipilih.

### 2. Menyesuaikan Tema

Tema website yang aktif dapat disesuaikan. Penyesuaian ini biasanya untuk menentukan judul web, slogan web, pengaturan menu, widget dan lain sebagainya.

Berikut ini cara menyesuaikan Tema website:

1. Klik tombol Sesuaikan pada tema yang sedang aktif

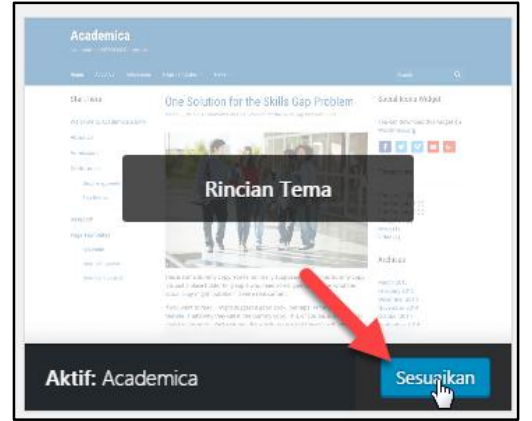

2. Pilih komponen yang ingin disesuaikan

| Anda sedang menyesuaikan<br>UPT. Perpustakaan | Telah Terbit | UPT. Perpustakaan<br>Universitas Dehasen Bengkulu |  |  |  |  |
|-----------------------------------------------|--------------|---------------------------------------------------|--|--|--|--|
| Tema yang aktif<br>Academica                  | Ubah         | Home Profil ~ Layanan ~ Download                  |  |  |  |  |
| Identitas Situs                               | >            |                                                   |  |  |  |  |
| Logo                                          | >            | SEPTEMBER 2018 Home                               |  |  |  |  |
| Warna                                         | >            | SSR KJ SM                                         |  |  |  |  |
| Gambar Tajuk                                  | >            | 1 2 SELA                                          |  |  |  |  |
| Gambar Latar belakang                         | >            | 3 4 5 6 7 8 9 PERPUSTA                            |  |  |  |  |

- 3. Misalkan kita akan menyesuaikan Identitas Situs, silahkan klik Identitas Situs
- 4. Lengkapi form, kemudian klik Terbitkan,

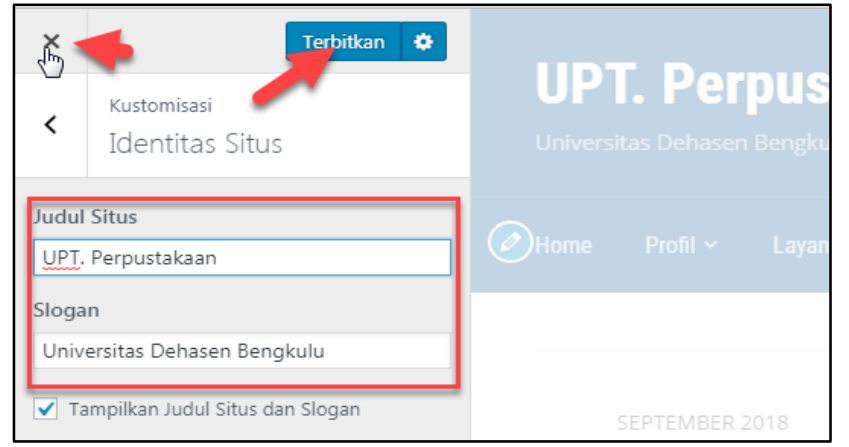

5. Jika sudah selesai, klik Close (x).

#### 3. Mengelola Pengguna (Users)

Pengguna website dapat dikelola oleh Administrator Web dengan Level Akses tertinggi. Pengguna dapat ditambah, dihapus dan diubah oleh administrator.

Untuk mengelola Pengguna, Admin dapat mengklik Menu Pengguna -> Semua Pengguna

|                |                               |                      |                          | Opsi Layar 🔻    | Bantuan 🔻     |
|----------------|-------------------------------|----------------------|--------------------------|-----------------|---------------|
| *              | Semua (2)   Administrator (2) |                      |                          |                 | Cari Pengguna |
| 91             | Tindakan Massal 🔻 Terapkan    | Ubah peran menjadi 🔻 | Ubah                     |                 | 2 item        |
|                | Nama Pengguna                 | Nama                 | Email                    | Peranan         | Pos           |
| •              | kruwell                       | -                    | hari.aspriyono@gmail.com | Administrator   | 2             |
| Ŧ              | and a second second           | Adaria Damustaliana  |                          | A desirieterter |               |
| *              | - R webadmin                  | Admin Perpustakaan   | contonemail@conton.com   | Administrator   | 0             |
| <u>k</u>       | Nama Pengguna                 | Nama                 | Email                    | Peranan         | Pos           |
| 📩 Pengguna 🔷   | Tindakan Massal 🔻 Terapkan    | Ubah peran menjadi 🔻 | Ubah                     |                 | 2 item        |
| Semua Pengguna |                               |                      |                          |                 |               |
| Tambah Baru    |                               |                      |                          |                 |               |
| Profil Anda    |                               |                      |                          |                 |               |

Gambar 26 Pengelolaan Pengguna

Untuk menambahkan pengguna baru:

1. Klik tombol Tambah Baru, lengkapi form lalu klik Tambah Pengguna Baru

| Nama Pengguna (w <b>ajib</b> ) | novi                                             |                 |
|--------------------------------|--------------------------------------------------|-----------------|
| Email <i>(w<b>ajib</b>)</i>    | destrinovi@contoh.com                            |                 |
| Nama Depan                     | Destri                                           |                 |
| Nama Belakang                  | Novi                                             |                 |
| Situs Web                      |                                                  |                 |
| Sandi                          |                                                  | Tampilkan Batal |
|                                | Kuat                                             |                 |
| Kirim Notifikasi Pengguna      | Kirimkan email ke pengguna baru tentang akunnya. |                 |
| Peranan                        | Pelanggan V                                      |                 |
| Tambah Pengguna Baru           | Pelanggan<br>Kontributor<br>Penulis              |                 |
|                                | Penyunting<br>Administrator                      |                 |

| r  | Untuk monontukan | noranan dai | aat marujuk | ka tahal harikuti   |
|----|------------------|-------------|-------------|---------------------|
| Ζ. | Untuk menentukan | peranan uaj | Jat merujuk | . Ke label belikul. |

| Who is allowed to do what      | Administrator | Editor | Author | Contributor | Subscriber |
|--------------------------------|---------------|--------|--------|-------------|------------|
| activate or delete plugins     |               |        |        |             |            |
| add, edit or delete users      |               |        |        |             |            |
| install or delete themes       |               |        |        |             |            |
| edit or switch themes          |               |        |        |             |            |
| edit any theme options         |               |        |        |             |            |
| update core, themes & plugins  |               |        |        |             |            |
| edit or customize dashboard    |               |        |        |             |            |
| moderate comments              |               |        |        |             |            |
| manage categories              |               |        |        |             |            |
| manage tags                    |               |        |        |             |            |
| edit/delete all posts or pages |               |        |        |             |            |
| upload media files             |               |        |        |             |            |
| publish posts                  |               |        |        |             |            |
| delete any published posts     |               |        |        |             |            |
| edit or delete posts           |               |        |        |             |            |
| read all public posts or pages |               |        |        |             |            |

#### 4. Kaidah Menulis di Media Online

Berikut ini beberapa kaidah dalam menulis di media online:

- Scannability. Mudah dipindai, enak dipandang mata, catchy, menarik perhatian.
- **Readability**. Mudah dibaca, enak dibaca, nyaman di mata, tidak memberatkan mata.
- Usability. Berguna, bermanfaat, dicari orang, dibutuhkan.
- **Findability**. Mudah ditemukan, mudah diklik, muncul halaman pertama Google. Ini terkait teknik SEO, termasuk soal "keyword-rich" atau "keyword density" dan "SEO Onpage" lainnya.
- Visibility. Mudah dilihat, mudah ditemukan, misalnya menggunakan huruf kapital, bold, *italic*, as well as **underlining** untuk **kata**, **kalimat**, atau **bagian** tertentu.

#### 5. Rumus Menulis Berita

Berikut ini yang sering digunakan dalam menulis berita:

- ✓ WHO -- SIAPA terlibat dalam peristiwa: pelaku, korban, pemeran utama, peran pengganti, guran, orang, lembaga, organisasi, dsb.
- ✓ WHAT -- APA yang terjadi, kejadian apa, peristiwa naon, acara apa?
- ✓ WHEN --KAPAN kejadiannya, iraha kajadianana, unsur waktu. Biasa ditulis, misalnya, Senin (22/4).

- ✓ WHERE -- DI MANA kejadiannya, tempat acaranya di mana, unsur tempat. Biasa ditulis, misalnya, "di Depan Gedung Sate Jln Diponegoro Bandung" atau "di Kampus UIN Bandung".
- ✓ WHY -- KENAPA terjadi demikian, apa penyebabnya, apa latar belakangnya, apa tujuannya, mengapa itu dilakukan, dsb.
- ✓ HOW -- BAGAIMANA proses kejadiannya, apa saja acaranya, siapa saja pembicaranya, ada polisi gak, rusuh gak, damai-damai saja, diguyur hujan, pemateri ngomong apa saja, dsb.